### Ristiinopiskelun toiminnot Pakissa: TAMKin opiskelijan ohjeet

Päivitetty 12.12.2023

Ohjeessa kerrotaan, miten TAMKin tutkinto-opiskelija voi ilmoittautua TAMKin Pakin kautta muiden ammattikorkeakoulujen opintojaksoille. Ilmoittautuminen on mahdollista mm. useille CampusOnline (AMK) ja CampusOnline (YAMK) -verkostojen kursseille.

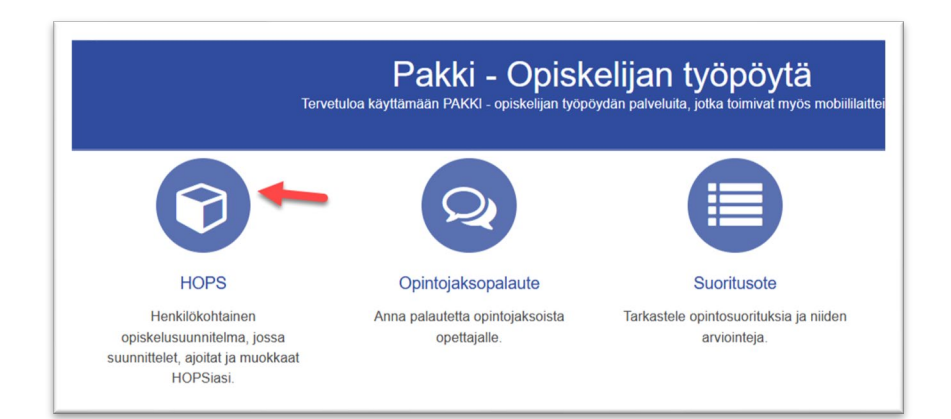

### Sisällys

| HOPSin kuvakkeet                                                   | . 2 |
|--------------------------------------------------------------------|-----|
| Ristiinopiskeluverkoston opintojen lisääminen omaan HOPSiin        | . 2 |
| Ristiinopiskeluverkoston toteutusten hakeminen ja ilmoittautuminen | . 3 |
| Ilmoittautuminen opintohaun kautta                                 | . 4 |
| Ilmoittautumisen sija                                              | . 5 |
| Toteutuksen tietojen tulostaminen                                  | . 5 |
| Opintosuoritusten siirtyminen                                      | . 5 |

### HOPSin kuvakkeet

HOPSissa on uusia kuvakkeita, joiden kuvaukset näet klikkaamalla oikean yläkulman kysymysmerkkiä. Tutustu niihin!

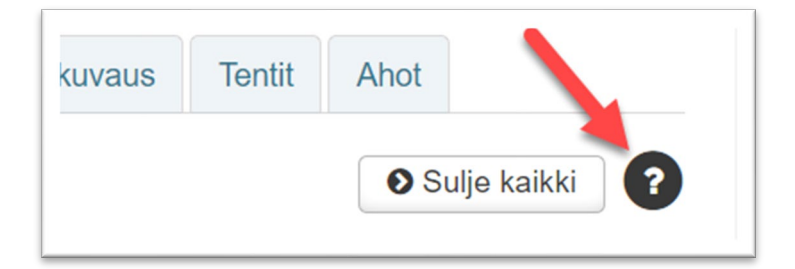

Uusista kuvakkeista tämä (kolme mustaa pallukkaa) on tärkein:

**d** Toisen organisaation tarjoama opinto

### Ristiinopiskeluverkoston opintojen lisääminen omaan HOPSiin

- 1. Siirry HOPSin **Opintojen valinta** -välilehdelle ja valitse **Lisää opintoja** -painike (Pluspainike).
- 2. Valitse Opintohaku-ponnahdusikkunan hakukentän alta **Ristiinopiskelu**-radionappi ja hae opintoja. Näet opinnon tunnuksen yhteydessä sen järjestäjäorganisaation.

| Opintohaku      |            |                   |     |  |
|-----------------|------------|-------------------|-----|--|
|                 | Hae        |                   |     |  |
| Hae koulutuksia |            |                   | Hae |  |
|                 | ⊖ Sisäinen | • Ristiinopiskelu |     |  |
|                 |            |                   |     |  |

## Tampereen ammattikorkeakoulu

| Dpintohaku                                                                                                    |                                                                                                    |  |  |
|----------------------------------------------------------------------------------------------------|----------------------------------------------------------------------------------------------------|--|--|
| Hae<br>Hae koulutt Hae                                                                                                    | The second second secon |  |  |
| <ul> <li>Sisäinen</li> <li>Ristiinopiskelu</li> </ul>                                                                                                    |                                                                                                    |  |  |
| Ristiinopiskelun<br>rajausvaihtoehdot                                                                                                    | 1 - 25 / 315 » ↓ <sup>A</sup> <sub>z</sub> Järjestä koodin mukaan ∽ Näytä 25 ∽ tulosta                                                                                                    |  |  |
| Opinnon tyyppi       Englannin kielen osaamisen lähtötasotesti         Opintojakso       0 op Opintojakso: C-02629-00202 (Laurea-ammattikorkeakoulu)         Opintokokonaisuus       I Alkoholijuomien anniskelua koskevat säännökset |                                                                                                    |  |  |
|                                                                                                    |                                                                                                    |  |  |

Voit lisätä opintosuunnitelmaasi opintojaksoja ja opintokokonaisuuksia ja ilmoittautua niille tätä kautta. Näet HOPSissa ilmoittautumisen tilanteen ja myöhemmin mahdollisesti syntyvän suorituksen.

Jos olet valinnut HOPSiin verkosto-opintoja, joiden voimassaoloaika päättyy, kyseisten opintojen kohdalla näkyy "Poistunut ristiinopiskelutarjonnasta" -ikoni (punainen rasti).

× Poistunut ristiinopiskelutarjonnasta

# Ristiinopiskeluverkoston toteutusten hakeminen ja ilmoittautuminen

- 1. Siirry HOPSin Ilmoittautumiset-välilehdelle.
- 2. Valitse Hae opintoja.
- 3. Napsauta "Ristiinopiskelutarjonnan suodatus" -pudotusvalikkoa ja valitse "Vain ristiinopiskelutarjonta" tai hae yksittäisen verkoston opintoja valinnalla "Verkostokohtainen tarjonta". "Vain oma tarjonta" suodattaa näkyviin vain TAMKin opinnot.

| Hae opintoja |     |                                   | :   | × |
|--------------|-----|-----------------------------------|-----|---|
| Hae          |     |                                   |     |   |
| Hae          | Нае | Ristiinopiskelutarjonnan suodatus |     |   |
|              |     | Vain oma tarjonta                 |     |   |
|              |     | Vain ristiinopiskelutarjonta      | uta | a |
|              |     | Verkostokohtainen tarjonta        |     |   |
|              |     | CampusOnline YAMK                 | _   |   |
|              |     | CampusOnline AMK                  |     |   |

4. Klikkaa Hae-painiketta.

Jos olet lisännyt opinnon aiemmin HOPSiisi ja sille on avoimia ilmoittautumisia, näet toteutuksen "Ilmoittautumiset käynnissä" -osiossa ja voit ilmoittautua myös sitä kautta.

Voit ilmoittautua ristiinopiskeluverkoston tarjontaan vain, jos annat jokaisen ilmoittautumisesi yhteydessä tietojesi luovutusluvan.

| Varmistus                                                                                                    |       |          |  |
|----------------------------------------------------------------------------------------------------|-------|----------|--|
| Vahvistamalla ilmoittautumisen hyväksyt, että opiskeluoikeuttasi koskevat tiedot siirretään opinnon järjestävän korkeakoulun järjestelmään. <b>Tietosuojaseloste</b> Linkki |       |          |  |
| Hyväksyn siirron                                                                                                    |       |          |  |
|                                                                                                    | Jatka | Takaisin |  |

Jos hauilla ei listaudu ristiinopiskelutarjontaa, koulutusohjelmasi ei todennäköisesti ole mukana CampusOnline AMK tai CampusOnline YAMK -verkostoissa, jotka tarjoavat ristiinopiskelua Pakin kautta. Tässä tapauksessa voit etsiä ristiinopiskelutarjontaa ulkoisesta campusonline.fi-portaalista ja hakeutua sen kautta.

Voit ilmoittautua ristiinopiskelutarjonnassa oleville opinnoille vain, jos sinulla on opiskeluoikeus voimassa opintototeutuksen alkamispäivänä.

### Ilmoittautuminen opintohaun kautta

- 1. Valitse HOPSin Opintojen valinta -välilehdeltä Lisää opintoja ja hae opinto, jonka ilmoittautuminen on käynnissä.
- 2. Valitse opinnon kuvaussivun Tulevat toteutukset -osiossa Näytä toteutukset ja ilmoittaudu.
  - o Näet osiossa kaikki opinnon toteutukset ja niiden ajankohdat.

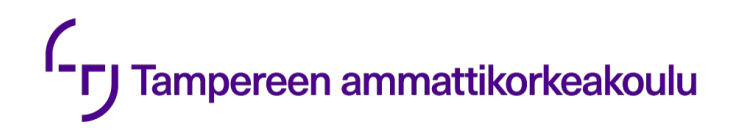

- o Ilmoittaudu toteutukselle ponnahdusikkuna -aukeaa.
- 3. Valitse Ilmoittaudu.

Kun ilmoittautumisesi hyväksytään, hylätään tai muutetaan hylätystä hyväksytyksi, saat siitä ilmoituksen HOPSin Tarkastelu-välilehden Huomiot-osioon sekä HOPSin rakenteeseen ja Ilmoittautumiset-välilehdelle.

Voit poistaa HOPSista opintojakson, johon ilmoittautumisesi on hylätty. Muutoin se jää näkyviin Hylätty-merkinnällä, kunnes opintojakson toteutus päättyy tai uusi ilmoittautuminen jakson to-teutukselle alkaa.

Voit perua hyväksytyn ilmoittautumisesi ilmoittautumisajan sisällä. Hyväksymättömän ilmoittautumisen voit perua myös ilmoittautumisajan jälkeen. Opiskeluoikeutesi jää kuitenkin voimaan kohdekorkeakouluun.

### Ilmoittautumisen sija

Näet Ilmoittautumiset-välilehdellä ilmoittautumishetken sijatietosi ilmoittautumishetkellä.

| • | ✓ Ilmoittautumiset |                               |        |                                     |         |        |         |
|---|--------------------|-------------------------------|--------|-------------------------------------|---------|--------|---------|
|   | Status             | Tunnus                        | Ryhmät | Toteutus                            | Laajuus | Sija 🚯 | Ilmoitt |
|   | 04                 | C-02629-<br>R0013-<br>3122    |        | Testi Svenska för<br>tradenomer     | 5       | 1      |         |
|   | 04                 | C-02467-<br>TU00DR98-<br>3003 |        | Lean tehokkuuden<br>kulmakivenä 5op | 5       | 7      |         |

### Toteutuksen tietojen tulostaminen

Avaa toteutuksen tiedot opintohaussa tai HOPSissa ja valitse ponnahdusikkunan vasemmasta alareunasta Lataa PDF.

### **Opintosuoritusten siirtyminen**

Opintojaksosuorituksesi siirtyvät automaattisesti kohdekorkeakoulusta TAMKiin (kotikorkeakouluusi), ja näet suoritustiedot Pakista. Toteutuksen osien suoritukset eivät siirry. Niiden suoritukset näet tarvittaessa kohdekorkeakoulun opiskelijan työpöydän opintosuorituksista.